| sociaux                                                                                                    | Snapchat – créer un compte, se con                                                                                                    | necter, se déconnect                                                                                                    | ter page 37                                                                                       |  |
|----------------------------------------------------------------------------------------------------|----------------------------------------------------------------------------------------------------|----------------------------------------------------------------------------------------------------|---------------------------------------------------------------------------------------------------|--|
| 1. TELECHARGER ET INSTALLER L'APPLICATION                                                                                                    |                                                                                                    |                                                                                                    |                                                                                                   |  |
| Sur iPhone : ouvrir<br>Sur Android : ouvr<br>Sur PC : Installer u                                                                                                    | l'App Store 🔁 et chercher Snapchat, appuyer sur <b>O</b><br>ir le Google Play Store >, et chercher Snapchat, appu<br>n émulateur Android (BlueStacks par exemple) puis pro                                                             | <b>btenir</b> puis <b>Installer</b> .<br>yer sur <b>Installer</b> .<br>océder comme ci-dessus.                                                                              | ٩                                                                                                 |  |
| 2. CREER UN - Lancer Snapchat - Cliquer sur : INSC                                                                                                    | COMPTE<br>en cliquant l'icône<br>RIPTION pour ouvrir la page de création de compte.                                                                                                    |                                                                                                    | CONNEXION                                                                                         |  |
|                                                                                                    | Quel est votre nom ?           PRENOM           Claude           NOM DE FAMILLE           Reirret           En appropriet sur Je ministeris et J'accepte, vous acceptez nos Conditions de service et note Voltique de conditionnalité. |                                                                                                    | inscription<br>・ つ 全語                                                                             |  |
| <ul> <li>Saisir un prénom et nom dans les champs correspondants.</li> <li>Cliquer sur Je m'inscris et j'accepte</li> <li>Saisir la date de votre anniversaire à l'aide les cadrans en bas de la page. (La personne doit avoir plus de 13 ans pour utiliser Snapchat).</li> </ul> |                                                                                                    | Quelle est votre date d'anniversaire ?<br>DATE D'ANNIVERSAIRE<br>28/09/1976                                                                                                 |                                                                                                   |  |
| - Saisir un nom d'ut<br>- Cliquer sur                                                                                                    | ilisateur disponible.<br><sup>Continuer</sup>                                                                                                    | Choisissez un non<br>Votre nom d'utilisateur permet à vos ar<br>NOM D'UTILISATEUR<br>Reirret<br>Nom d'utilisateur disponible<br>SUGGESTIONS DE NOI<br>(reirret?) (reirret?) | n d'utilisateur<br>nis de vous ajouter sur Snapchat.<br>M D'UTILISATEUR<br>(reirret3              |  |
| - Saisir un mot de p<br>- Cliquer sur                                                                                                    | Dasse.<br>Continuer                                                                                                    | Créer un mot<br>Votre mot de passe doit compor<br>MOT DE PASSE                                                                                                    | <b>de passe</b><br>rter au moins 8 caractères.<br>Afficher                                        |  |
| - Saisir un numéro                                                                                                    | de téléphone.                                                                                                    | Inc                                                                                                    | diquez votre numéro<br>de portable.                                                               |  |
| - Cliquer sur <b>Continuer</b><br>⇒ Snapchat envoie un code de vérification sur le téléphone.                                                                                                    |                                                                                                    | s<br>NUMÉR<br>FR +3                                                                                                    | Sinscrire avec une adresse e-mail<br>RO DE PORTABLE<br>83 06 25 99 69 52                          |  |
| <ul> <li>Ouvrir la messagerie et prendre connaissance du code de contrôle à 6 chiffres envoyé par<br/>Snapchat.</li> <li>Saisir le code dans la fenêtre Snapchat.</li> </ul>                                                                                                    |                                                                                                    |                                                                                                    | Entrer le code de<br>confirmation<br>ez le code envoyé au 06 25 99<br>69 52<br>Appelez-moi plutôt |  |
| - Cliquer sur                                                                                                    |                                                                                                    |                                                                                                    | 2 2 5 8 8                                                                                         |  |

## Réseaux sociaux

# Fiche-outil n° 02

cterrier.com

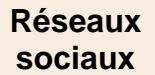

### Fiche-outil n° 02

Snapchat – créer un compte, se connecter, se déconnecter

⇒ Une fenêtre propose de trouver des amis qui utilisent Snapchat parmi vos contacts :

page 38

- Cliquer sur
- Cliquer le bouton : + Ajouter des personnes auxquelles vous abonner.
- Cliquer sur
- Sélectionner dans la fenêtre suivante les personnes parmi vos contacts auxquelles vous proposez de vous rejoindre sur Snapchat
- Rédiger un message d'invitation et valider l'invitation.
- Cliquer le bouton : Passer en haut de l'écran.

Continuer

Continuer

#### **3. SE CONNECTER, SE DECONNECTER**

#### Se connecter

- Cliquer l'icône 🐸 de l'application puis sur : CONNEXION.
- Saisir votre identifiant et votre mot de passe.

- Cliquer sur

| Ajouter                                   | des amis        |                                                                   |
|-------------------------------------------|-----------------|-------------------------------------------------------------------|
| Q Rechercher                              |                 | 4                                                                 |
| SNAPCHATTERS PARM<br>lut ren<br>axaphilli | II MES CONTACTS | 5.00                                                              |
| Marie-<br>mj.des                          | ✓ Ajouté(e)     | Trouvez vos amis                                                  |
| Rezvo<br>famille.r                        | + Ajouter       | Découvrez qui parmi vos contacts e<br>déjà sur Snapchat !         |
| Sandri<br>sand.car                        | ✓ Ajouté(e)     | Pour en savoir plus, consultez notre Politique<br>confidentialité |
| Thom:<br>thomas{                          | + Ajouter       | Continuer                                                         |
| zz201<br>charline,                        | + Ajouter       |                                                                   |
| Con                                       | tinuer          | CONNEXION                                                         |
|                                           |                 | INSCRIPTION                                                       |
|                                           |                 |                                                                   |

#### Se déconnecter

- Ouvrir l'application et cliquer sur l'icône du profil en haut de l'écran.
- Cliquer sur le bouton : **Réglages** puis faire défiler l'écran vers le bas et cliquer : **Déconnexion**.
- Cliquer le bouton ; Déconnexion dans la fenêtre de confirmation.

### Organisation de la plateforme

Dans les descriptions qui suivent :

- · l'action de cliquer consiste à appuyer avec le doigt sur l'écran.
- l'action de cliquer-glisser consiste à appuyer et glisser le doigt sur l'écran.

Affichage des pages par cliqué-glissé :

- vers la gauche,
- vers la droite,
- vers le haut,
- vers le bas.

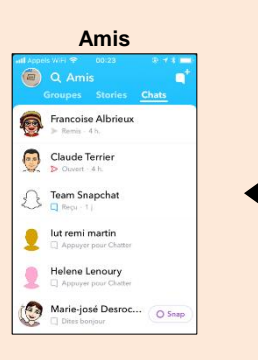

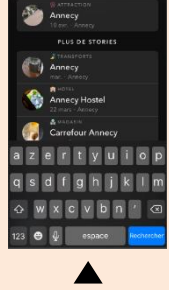

Recherche

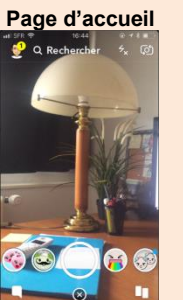

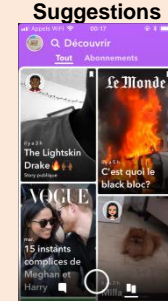

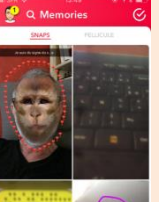

Memories